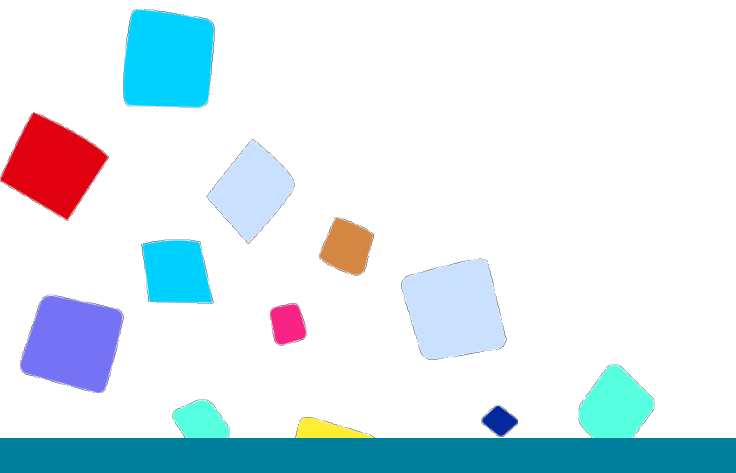

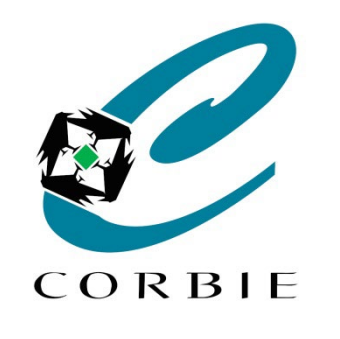

# Guide d'utilisation Compte ameli

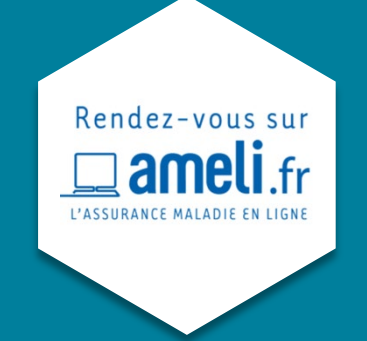

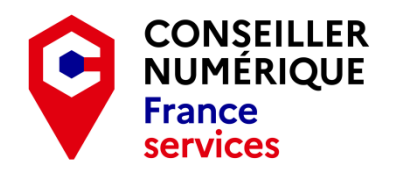

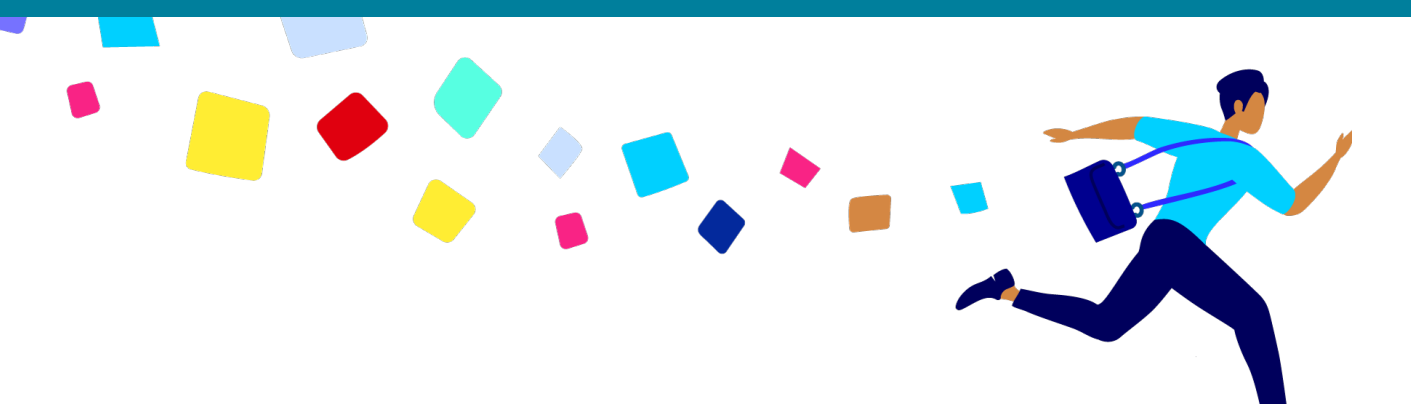

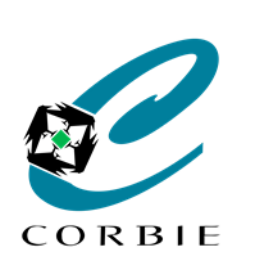

### Guide d'utilisation

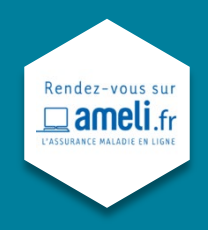

## Il vous faut:

- **(i)**
- Votre Numéro de Sécurité Sociale
- Votre Code personnel

#### Pensez à France Connect pour vous connecter!

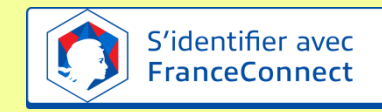

Retenez bien vos identifiants et ne divulguez jamais vos codes confidentiels !

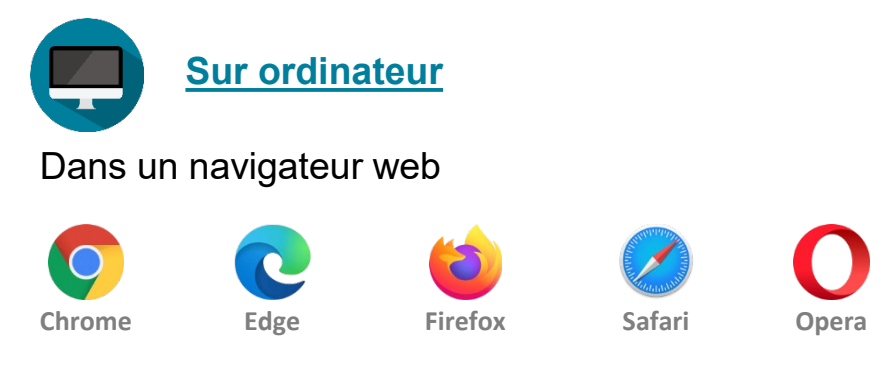

## Allez sur le site : <u>https://www.ameli.fr/somme</u>

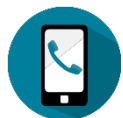

#### Sur smartphone

Sur **Apple store** pour les Iphones Sur **Google Play** pour les Androids

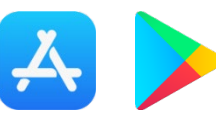

Téléchargez et/ou lancez l'application ameli – l'Assurance Maladie

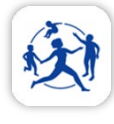

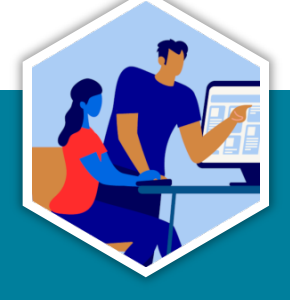

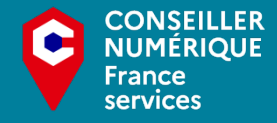

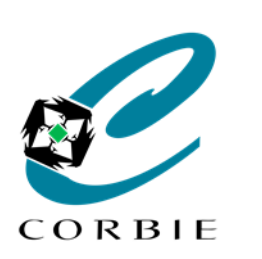

Guide d'utilisation

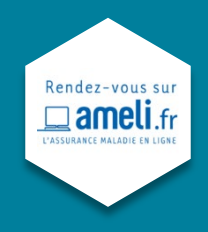

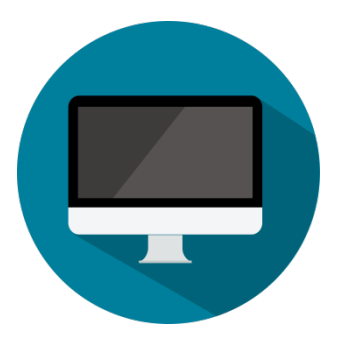

## **Ordinateur**

| 1. | Me connecter                      | Page 4 |
|----|-----------------------------------|--------|
| 2. | Mes échanges                      | Page 5 |
| 3. | Mes paiements                     | Page 6 |
| 4. | Mes démarches                     | Page 7 |
| 5. | Complémentaire Santé et Solidaire | Page 8 |

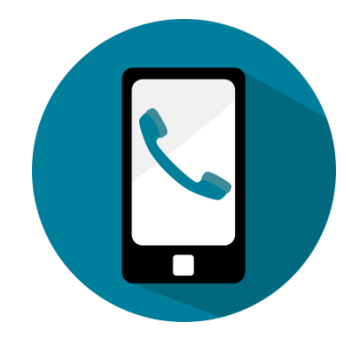

## **Smartphone / Tablette**

| 1. | Me connecter  | Page 9  |
|----|---------------|---------|
| 2. | Mes échanges  | Page 10 |
| 3. | Mes paiements | Page 11 |
| 4. | Mes documents | Page 12 |
| 5. | Mes démarches | Page 13 |

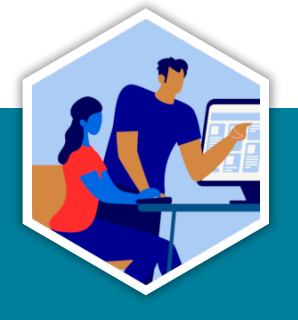

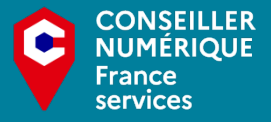

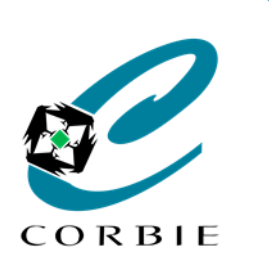

Guide d'utilisation

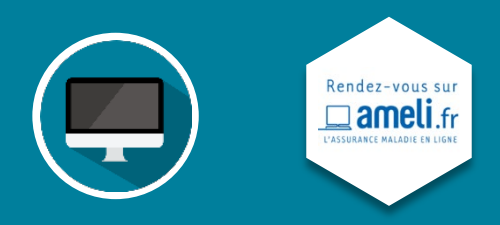

## 1. Me connecter

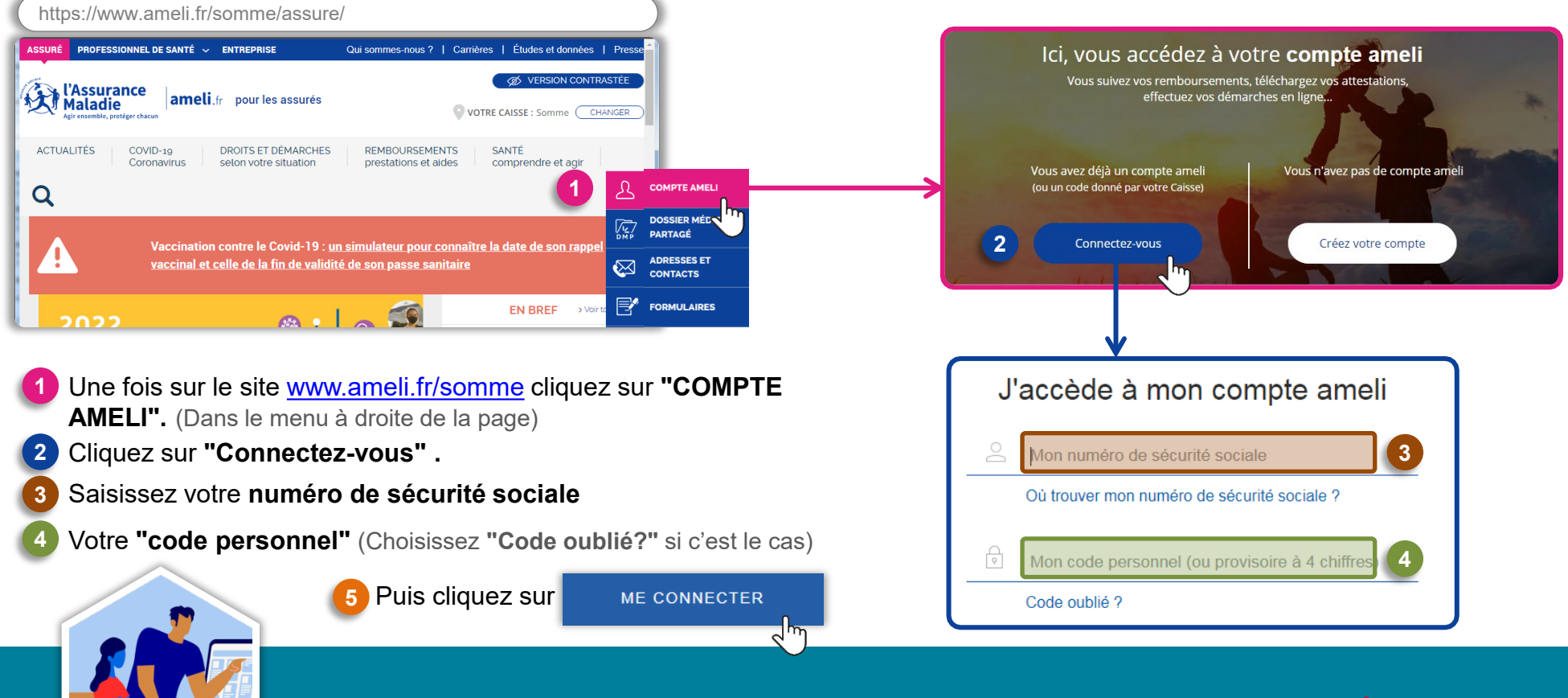

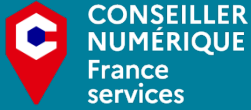

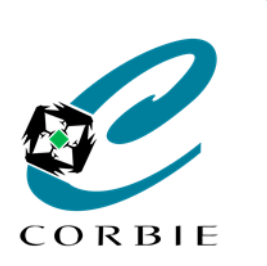

Guide d'utilisation

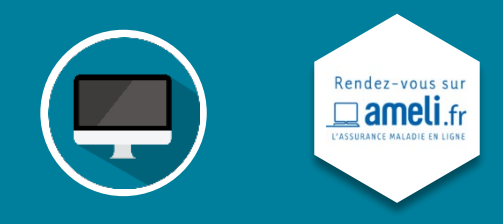

A tout moment vous pouvez vous déconnecter

#### 2. Mes échanges

#### Vous voulez consulter vos messages?

- Si vous avez **reçu** des messages vous avez un rapide aperçu de ces derniers sur votre page d'accueil. (Vous pouvez donc cliquer dessus pour les consulter).
- D'une autre manière vous pouvez consulter les messages reçus et envoyés en allant dans le menu
  "Mes démarches" puis espace d'échanges

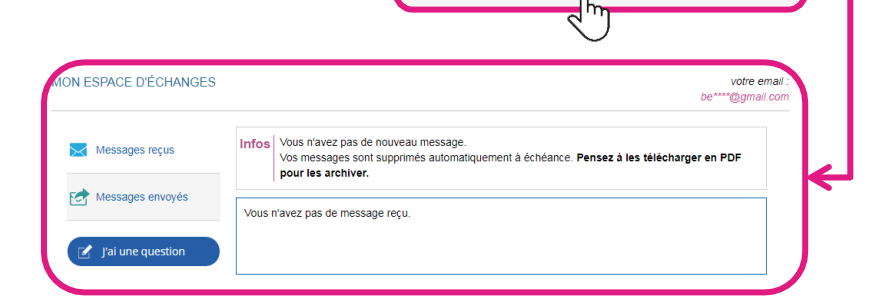

Consulter mon espace d'échanges

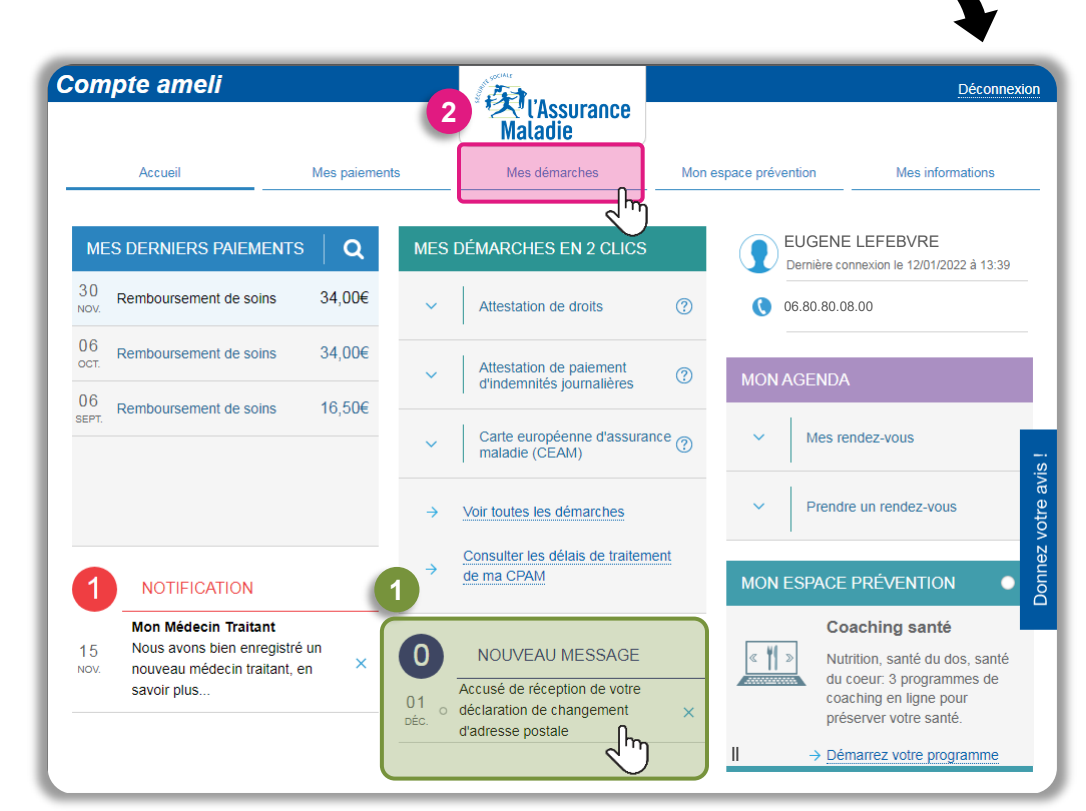

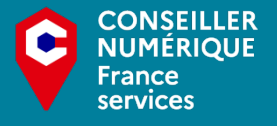

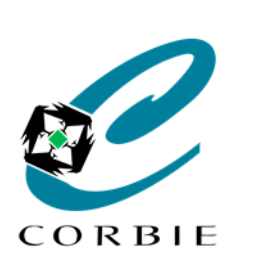

Guide d'utilisation

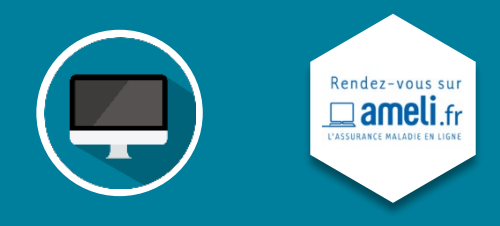

#### 3. Mes paiements

#### Vous voulez consulter vos remboursements?

- Si vous avez reçu des **remboursements** vous avez un rapide aperçu des ces derniers sur votre page d'accueil. (Vous pouvez donc cliquer dessus pour les consulter).
- D'une autre manière vous pouvez consulter l'historique de vos remboursements, télécharger un relevé mensuel
  ou annuel ou encore payer une créance en allant dans le menu "Mes paiements".

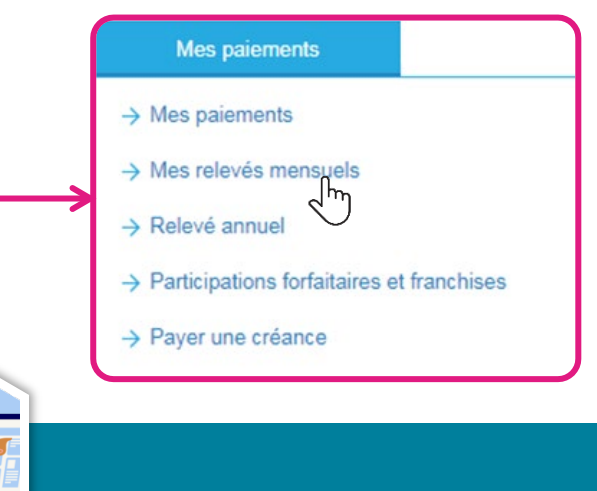

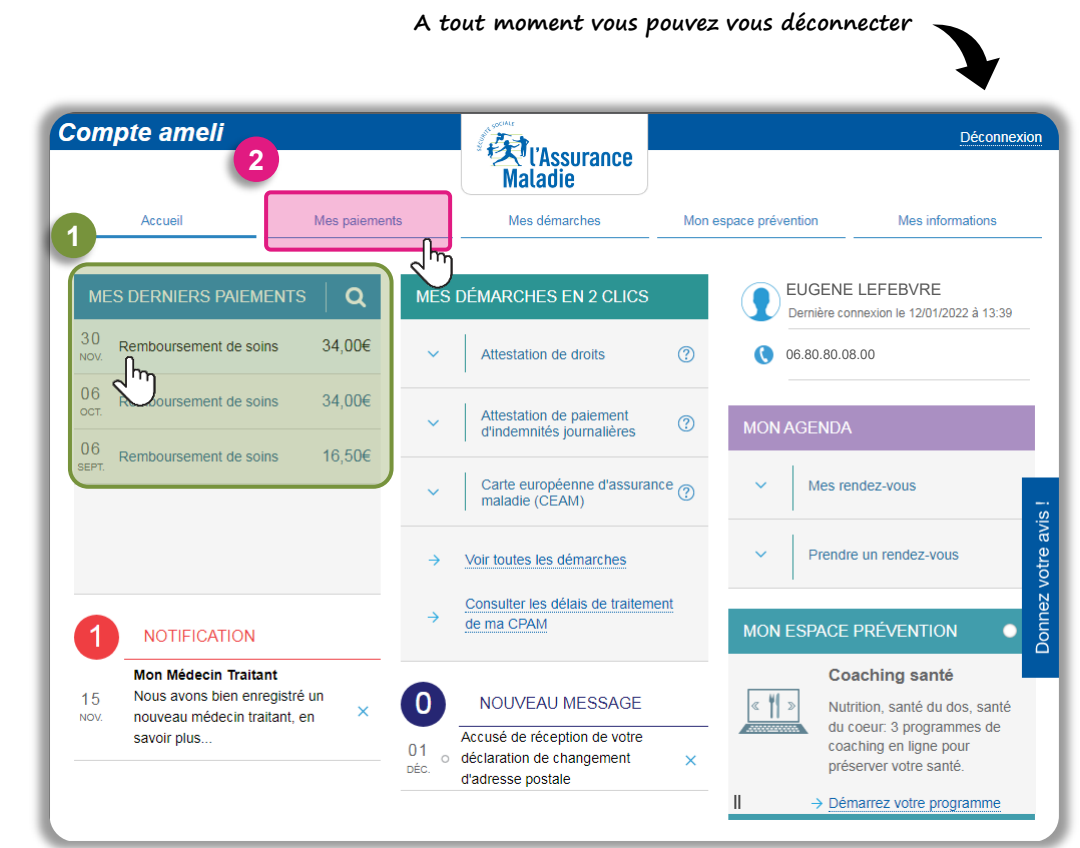

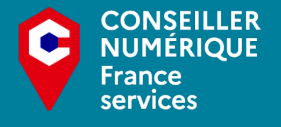

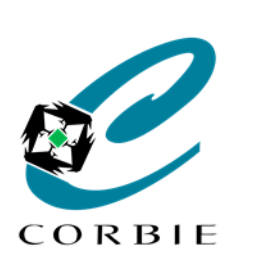

Guide d'utilisation

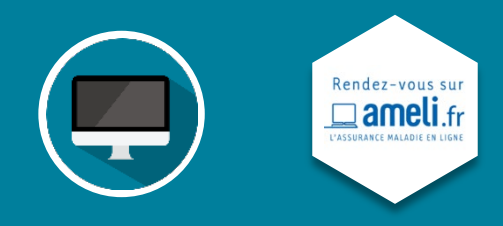

| 4. | Mes | déma | rches |
|----|-----|------|-------|
|    |     |      |       |

#### Vous avez une démarche à faire?

- Sur votre page d'accueil vous avez un **accès direct** à la rubrique **"mes démarches"**.
- 2 Vous pourrez donc entre autres:
  - Demander une carte vitale
  - Suivre vos arrêts de travail
  - Transmettre un certificat médical
  - Télécharger une attestation
  - Demander une Complémentaire Santé Solidaire
  - ... etc

) Si vous devez transmettre un document il faudra d'abord le scanner

| ompte ameli                     |                                        | (Assurance<br>Maladie |                                       | Déconnexio       |
|---------------------------------|----------------------------------------|-----------------------|---------------------------------------|------------------|
| Accueil                         | Mes paiements                          | Mes démarches         | Mon espace prévention                 | Mes informations |
| EFFECTUER UNE DÉMA              | ARCHE                                  | TÉLÉCH                | IARGER                                | j.               |
| → Commander une ca              | arte Vitale                            | → Att                 | testation de droits                   | 22 à 13:39       |
| → Commander une ca              | arte européenne d'assurance mala       | ie (CEAM) → At        | testation de paiement d'indemnités jo | umalières        |
| → Déclarer la perte ou          | ı le vol de carte Vitale               | → Me                  | es relevés mensuels                   |                  |
| $\rightarrow$ Faire une demande | de Complémentaire santé solidair       | • <b>2</b> → Re       | elevé fiscal                          |                  |
| $\rightarrow$ Demander le rembo | oursement d'un transport personne      | DÉCLAR                | RER UN CHANGEMENT DE SITUAT           | ION              |
| ightarrow Inscrire votre enfan  | t sur la carte Vitale de l'autre paren | t → Cł                | nangement d'adresse postale           |                  |
| ightarrow Demander l'aide du    | médiateur                              | → Dé                  | éclaration du nouveau-né              |                  |
| → Demander une pen              | sion d'invalidité                      | → Me                  | odifier mes coordonnées bancaires     |                  |
| SUIVRE MES DÉMARCH              | IES                                    | → Cł                  | nangement de nom d'usage              |                  |
| ightarrow Commande de cart      | e Vitale                               | ESPACE                | E D'ÉCHANGES                          | •                |
| → Arrêts de travail             |                                        | → Co                  | onsulter mon espace d'échanges        |                  |
| → Consulter les délais          | de traitement de ma CPAM               |                       |                                       | s, santé         |

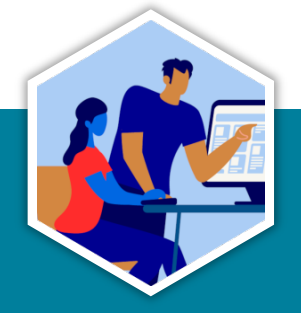

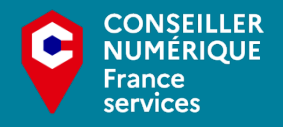

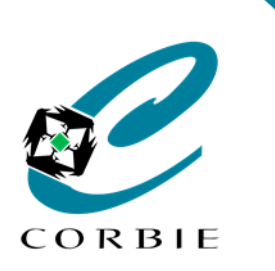

Guide d'utilisation

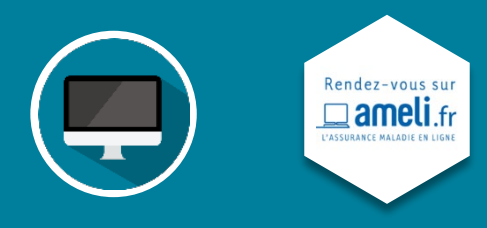

## 5. Complémentaire Santé Solidaire (CSS)

Vous voulez faire une demande de CSS?

Depuis la page d'accueil dans le menu "mes démarches" cliquez sur "Faire une demande de Complémentaire santé solidaire".

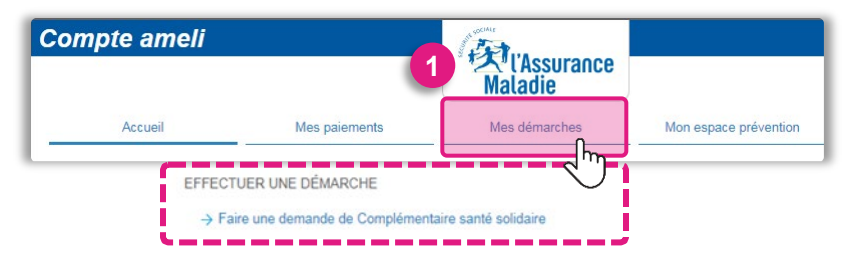

Répondez aux questions posées, joignez votre avis d'imposition et cliquez sur "CONTINUER"

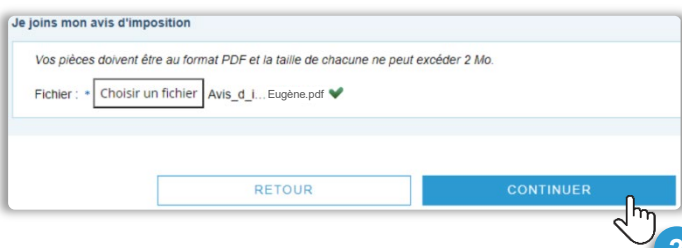

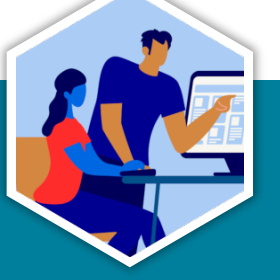

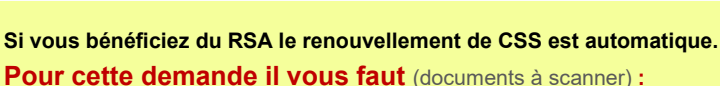

- Avis d'impôt ou de situation déclarative à l'impôt
- Avis de taxe foncière, de taxe locale d'habitation
- Justificatif de situation fiscale et sociale
- Attestations de ressources présumées inférieures au montant forfaitaire du RSA. (délivrées par la CAF)

Continuez toutes les étapes du questionnaire en répondant bien à toutes les questions et en ajoutant les documents demandés.

Informations personnelles Composition du foyer Déclaration des ressources Choix de l'organisme complémentaire Récapitulatif

À chaque fois que cela se présente cliquez sur

CONTINUER

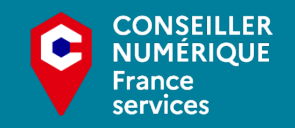

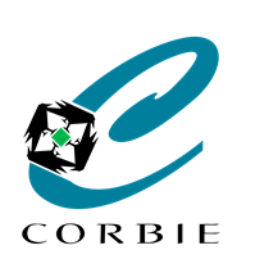

1.

# Compte ameli

Guide d'utilisation

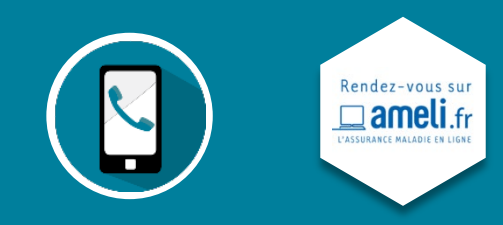

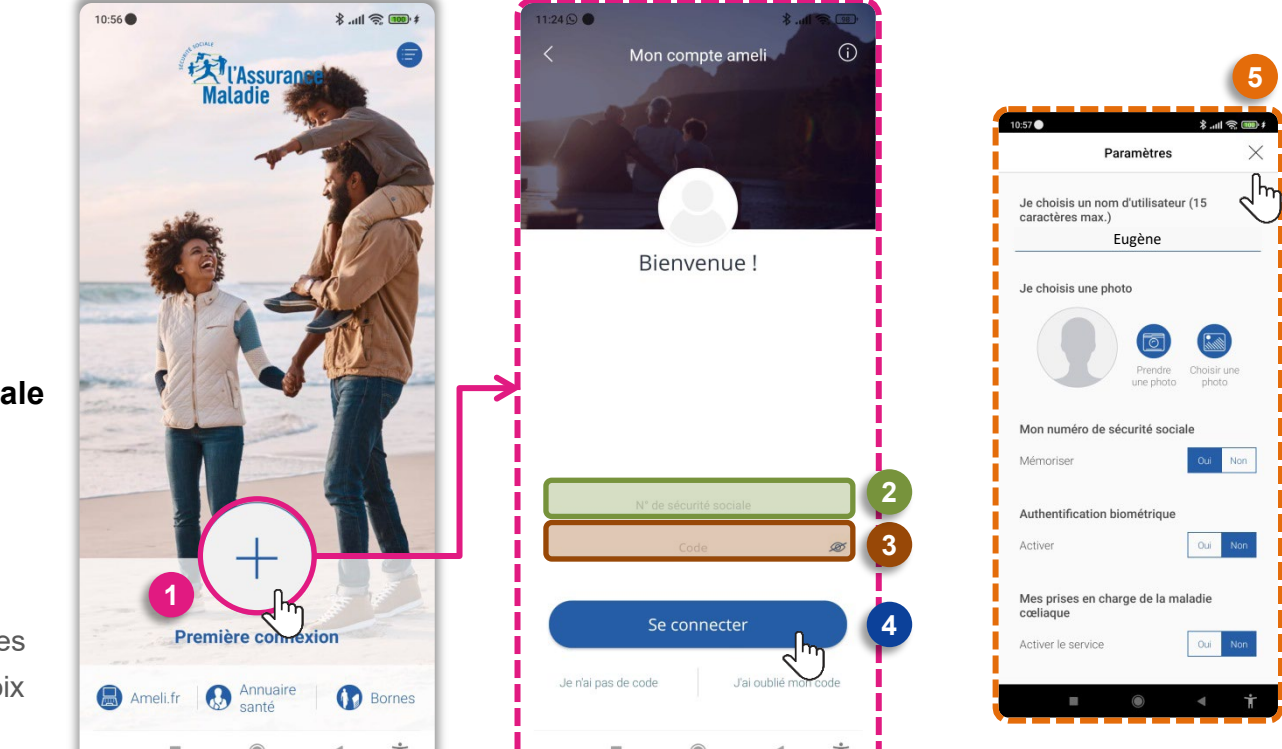

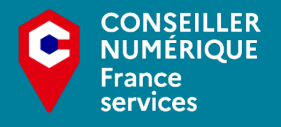

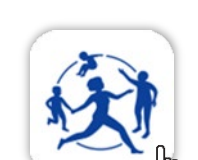

Me connecter

Une fois dans l'application **"ameli – l'Assurance Maladie"** :

Cliquez sur **"Première connexion".** Saisissez votre **numéro de sécurité sociale** Votre **"code personnel"** (Choisissez **"J'ai oublié mon code"** si c'est le cas)

- Puis cliquez sur "Se connecter"
- 5 Si c'est votre **première connexion** vous arrivez à cet écran. (Vous pouvez modifier les paramètres et cliquer sur la croix en haut à droite.)

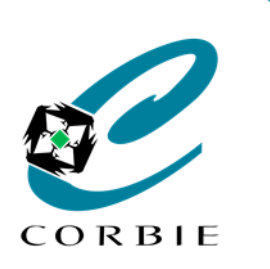

Guide d'utilisation

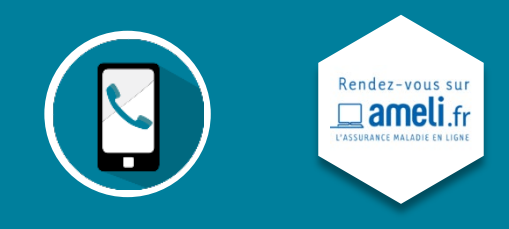

## 2. Mes échanges

#### Vous voulez consulter vos messages?

 Si vous avez reçu des messages sur votre page d'accueil vous retrouvez une petite icone en forme d'enveloppe.

(Vous pouvez donc cliquer dessus pour les consulter).

2 Une fois dans la boite de réception vous pouvez basculer entre les messages reçus et les messages envoyés en cliquant sur ces icones :

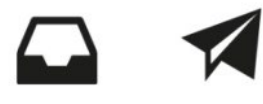

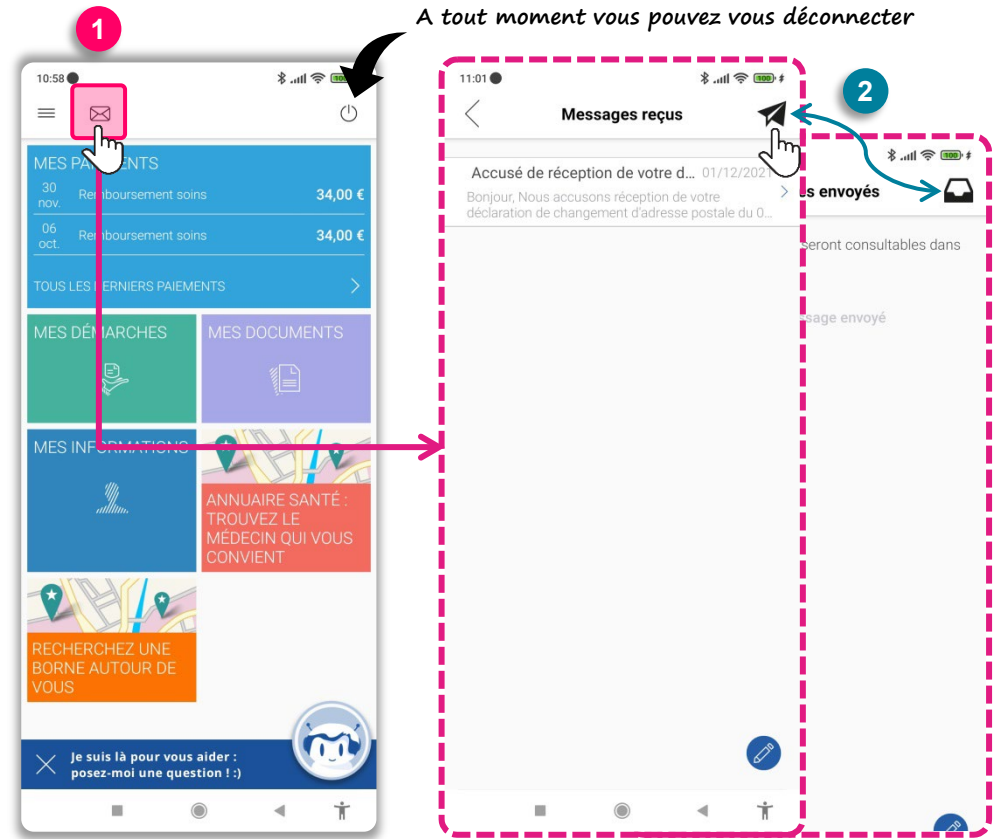

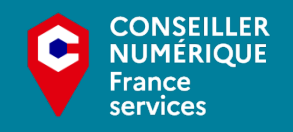

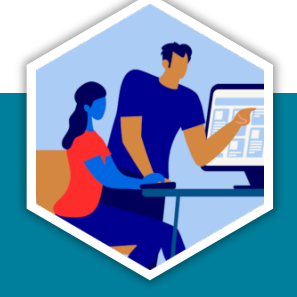

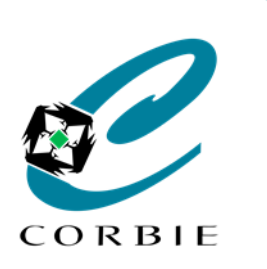

Guide d'utilisation

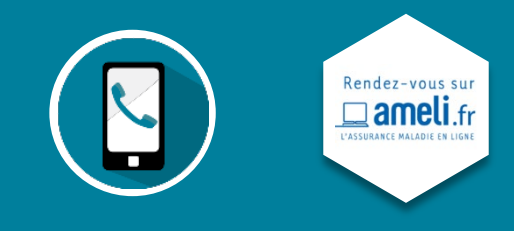

### 3. Mes paiements

#### Vous voulez consulter vos remboursements?

Si vous avez reçu des **remboursements** vous avez un rapide aperçu des ces derniers sur votre page d'accueil.

(Vous pouvez donc cliquer dessus pour les consulter).

Vous aurez donc la possibilité de voir l'historique et de **vos paiements** et faire des recherches

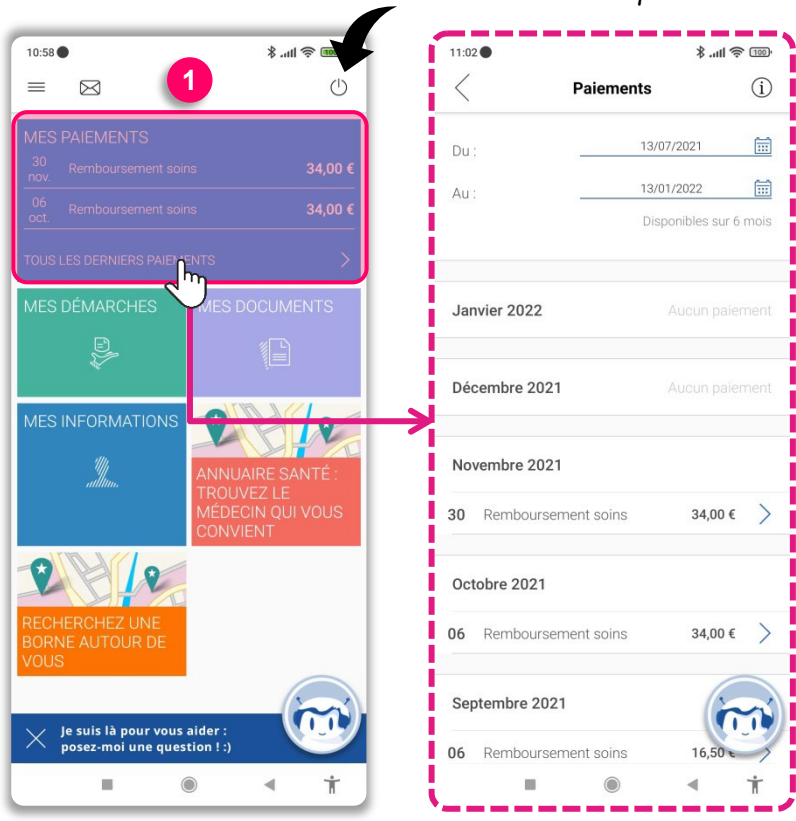

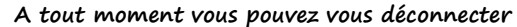

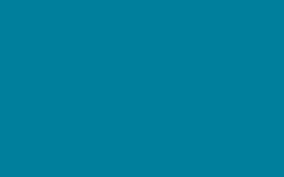

CONSEILLER NUMÉRIOUE

France services

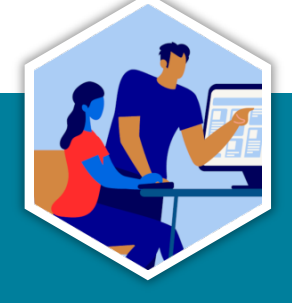

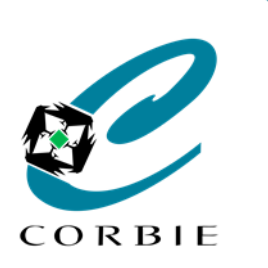

### Guide d'utilisation

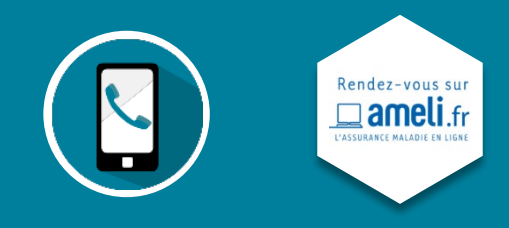

4. Mes documents

#### Vous avez besoin d'un document?

- 1 Sur votre page d'accueil vous avez un **accès direct** à tous vos documents.
- 2 Vous pourrez donc télécharger :
  - Les relevés mensuels
  - Une attestation de droits
  - Une attestation de paiement
  - Relevé fiscal

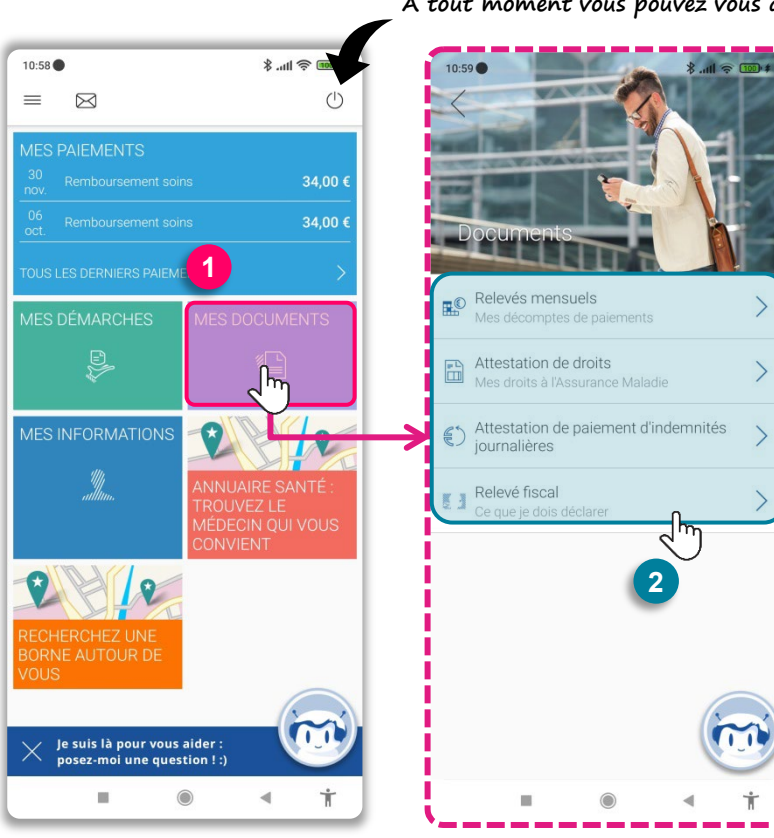

A tout moment vous pouvez vous déconnecter

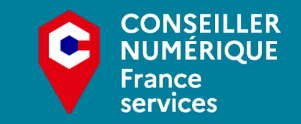

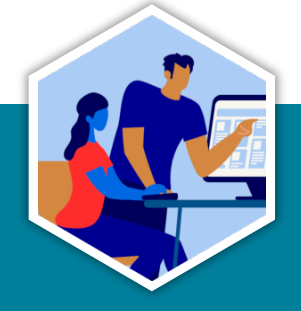

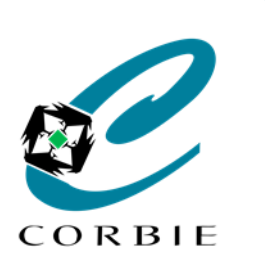

Guide d'utilisation

Rendez-vous sur manual and the second second secon

## 5. Mes démarches

#### Vous avez une démarche à faire?

- Sur votre page d'accueil vous avez un **accès direct** à la rubrique **"mes démarches"**.
- 2 Vous pourrez donc entre autres:
  - Demander une carte vitale
  - Suivre vos arrêts de travail
  - Transmettre un certificat médical
  - Déclarer un nouveau né
  - Demander une Complémentaire Santé Solidaire
  - ... etc

) Si vous devez transmettre un document il faudra d'abord le scanner

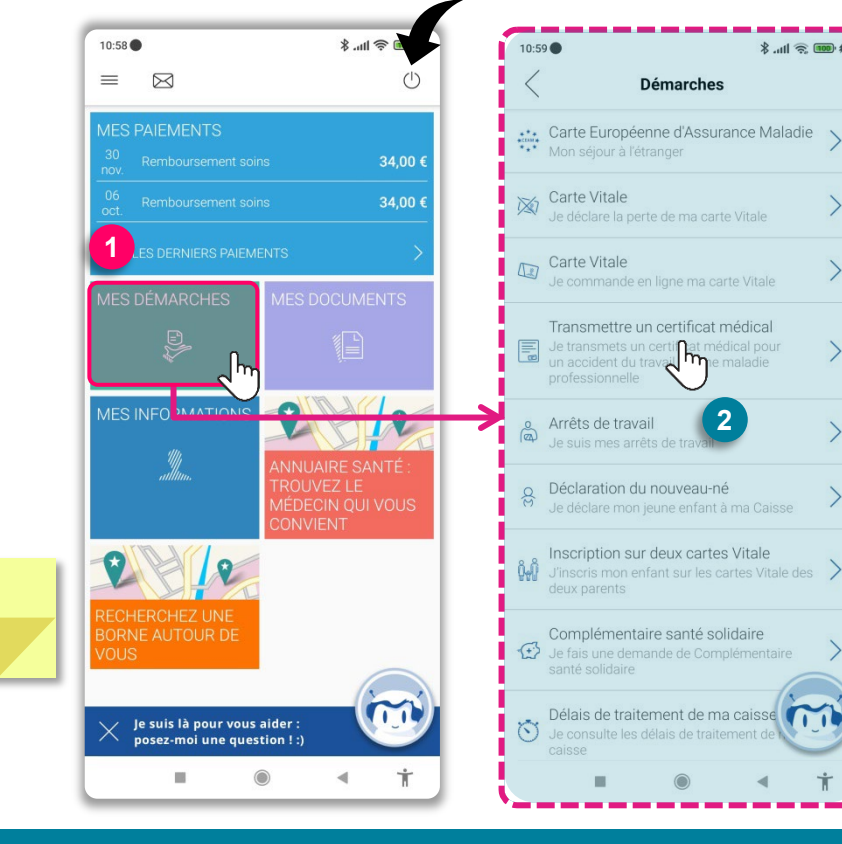

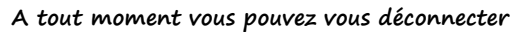

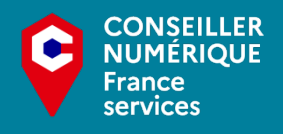

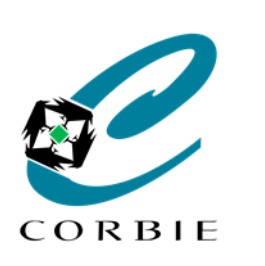

Guide d'utilisation

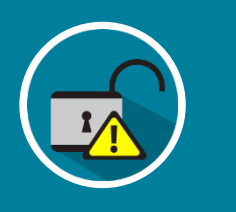

# Important!!!

- Pensez à vous déconnecter en fin de session! Surtout si l'ordinateur n'est pas le vôtre!
- Ne donnez jamais vos codes! (Ex: carte bancaire) (Aucun organisme ne doit vous demander ces informations!)
- Ne divulguez pas vos mots de passe à un tiers!
- N'enregistrez pas vos mots de passe sur un ordinateur partagé!
- Choisissez des mots de passe complexes!
- Attention aux réseaux WIFI public inconnus!
- Attentions au Spams (Courriers indésirables) (Si vous avez un doute sur un message ne l'ouvrez pas et contacter directement l'organisme concerné!)

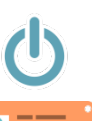

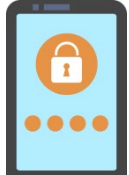

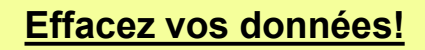

#### Après avoir utilisé un navigateur internet il est important d'effacer les données de navigation.

Pour procéder à l'effacement des données vous pouvez passer par le menu "Paramètres " du navigateur ou encore utiliser ce raccourci clavier :

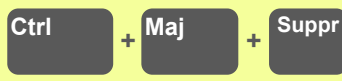

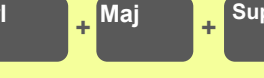

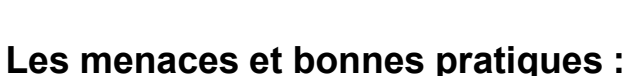

A retrouver sur : https://www.cybermalveillance.gouv.fr

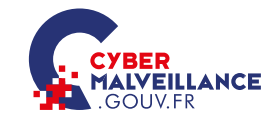

Assistance et prévention en sécurité numérique

Comprendre les menaces et agir Adopter les bonnes pratiques **Ressources complémentaires** 

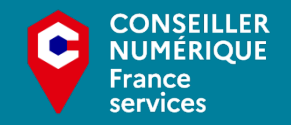

Rendez-vous sur ameli.fr

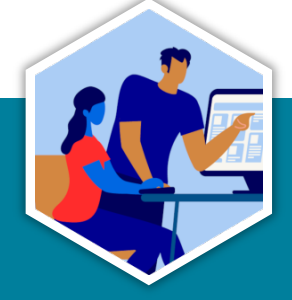

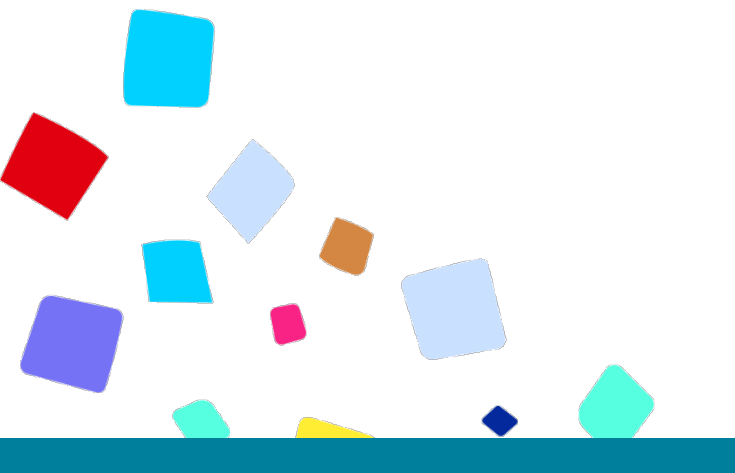

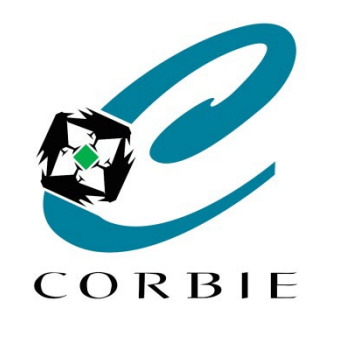

# Vous avez terminé... A vous de jouer!

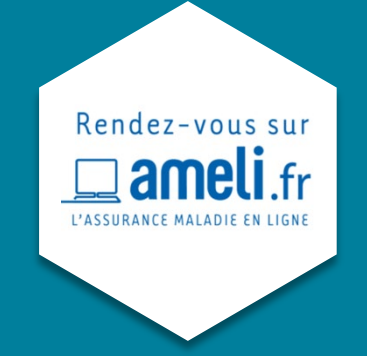

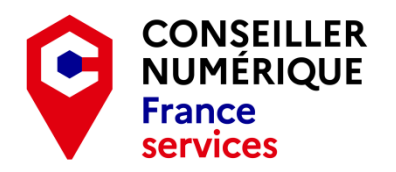

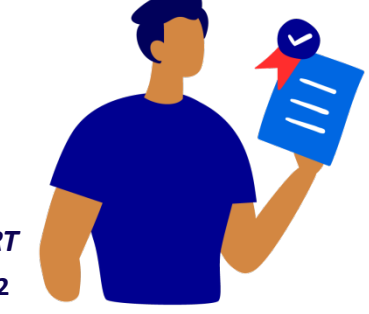

Guillaume GOBERT 27/01/2022